# Manuel d'utilisation Smartinterface D469

Hinweis: Diese Anleitung wurde von einer neueren Version abgelöst. Sie finden die neue Anleitung *hier*: Please note: There is a newer version of these instructions that you can find *here*. Veuillez noter qu'il existe une nouvelle version de ces instructions que vous pourrez trouver *ici*. Questo manuale e`stato sostituito da uno nuovo. Trovate il nuovo manuale *qui*.

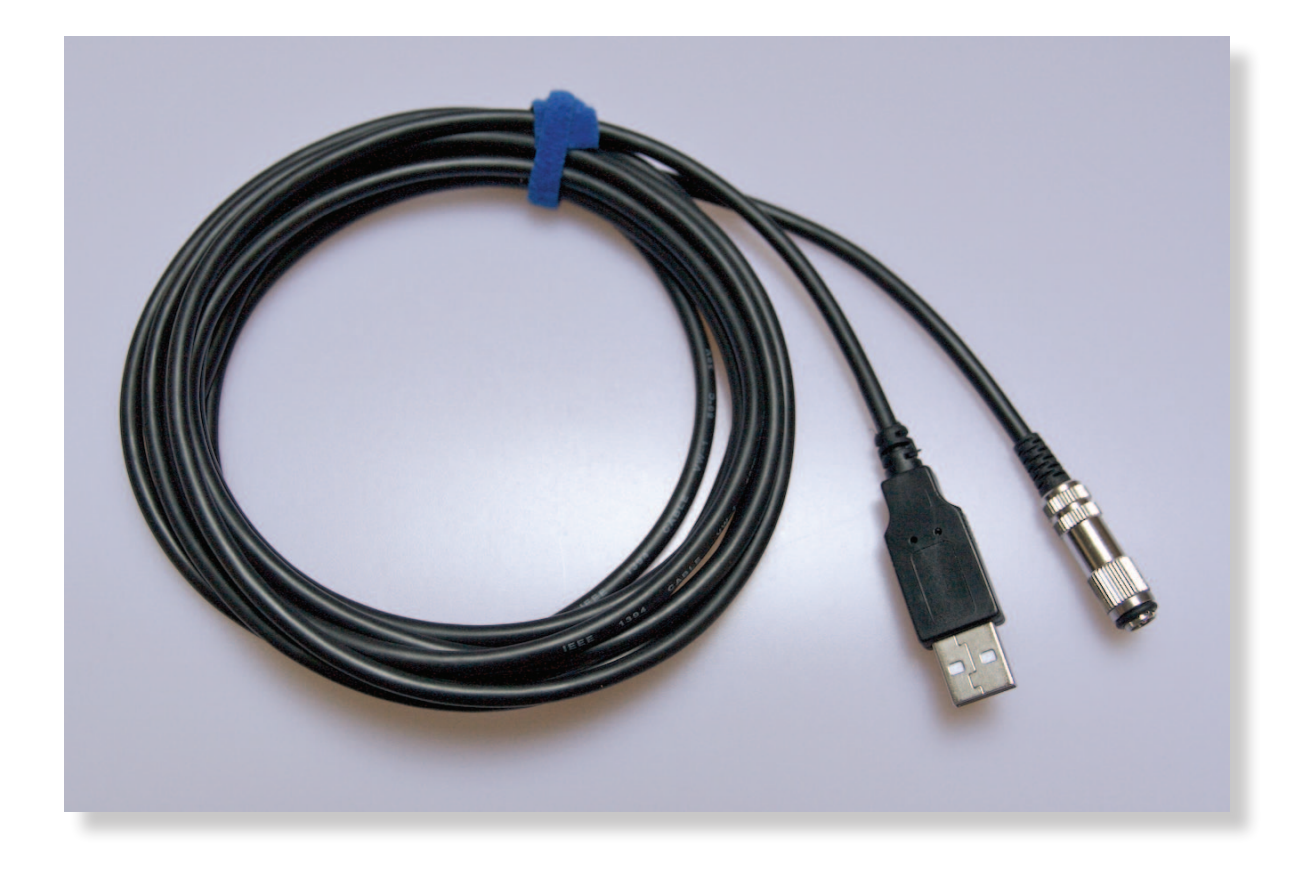

### Manuel d'utilisation - Smartinterface USB

Installez tout d'abord le logiciel de lecture pour votre ordinateur de plongée (OP) sur votre ordinateur.

Vous pouvez maintenant choisir entre l'installation express ou l'installation classique du pilote sur Windows. Pour l'installation express, ne raccordez pas encore l'Interface. Lancez le fichier « SmartinterfaceExpressSetup.exe » et suivez les instructions. Vous pouvez télécharger le pilote et le logiciel sous le lien suivant : http://www.smartinterface.de.

Après avoir raccorder l'Interface USB sur un port USB libre de votre ordinateur, vous pouvez alors vous reporter directement au point 3.3 des présentes instructions.

Veillez à quitter le logiciel de lecture avant l'installation du pilote USB.

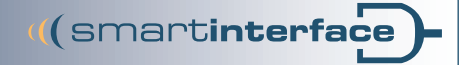

## Smartinterface D469

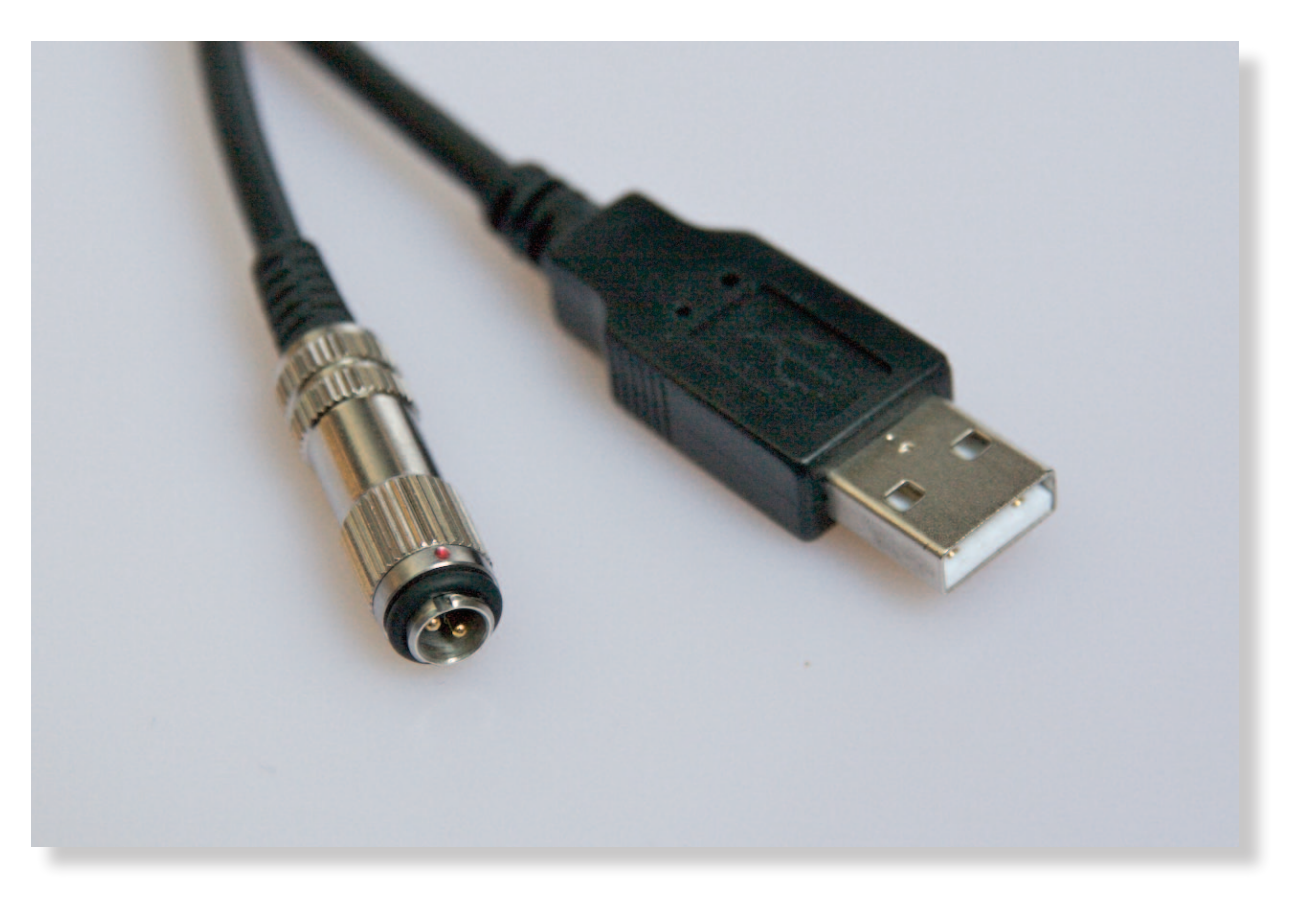

1.0 Branchez la Smartinterface sur un port USB libre. (NE branchez PAS encore l'ordinateur de plongée)

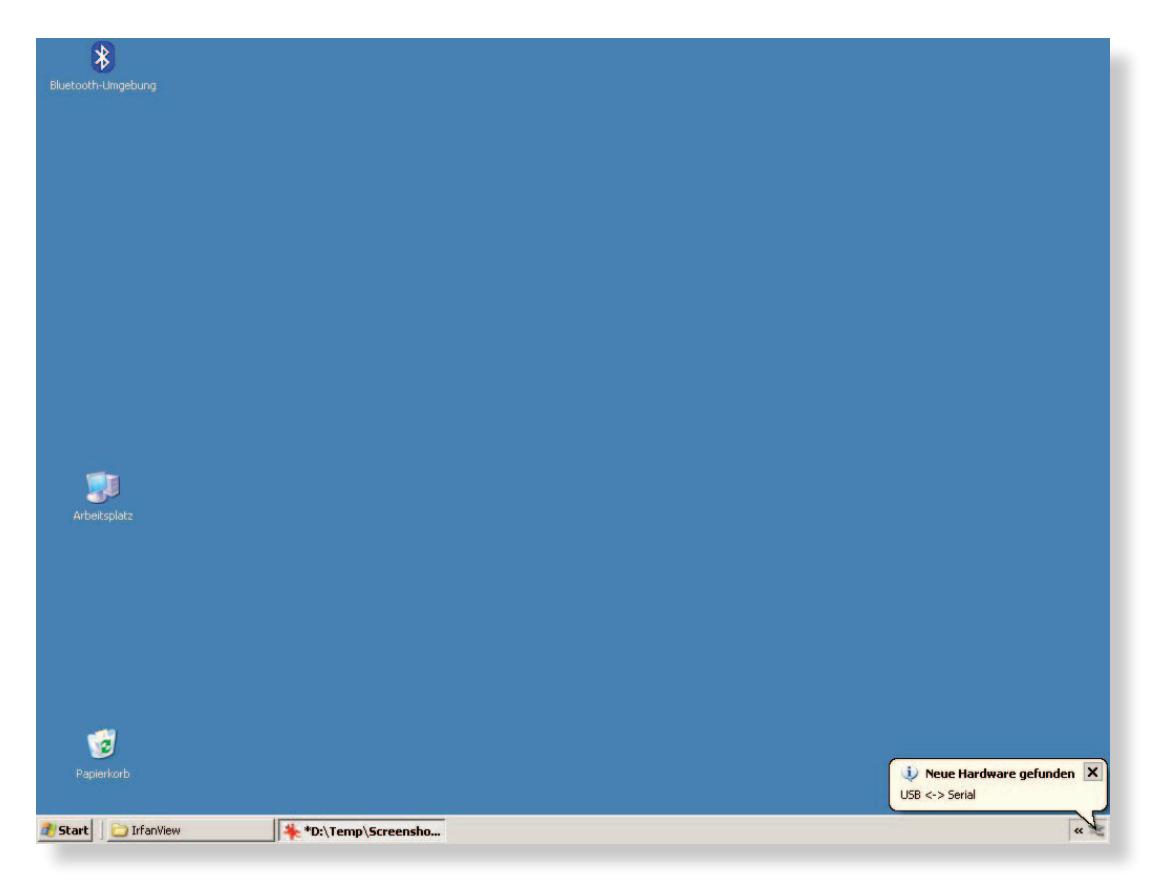

2.0 Windows XP reconnaît l'Interface USB automatiquement et ouvre la boîte de dialogue d'installation.

((smartinterface

#### Smartinterface D469

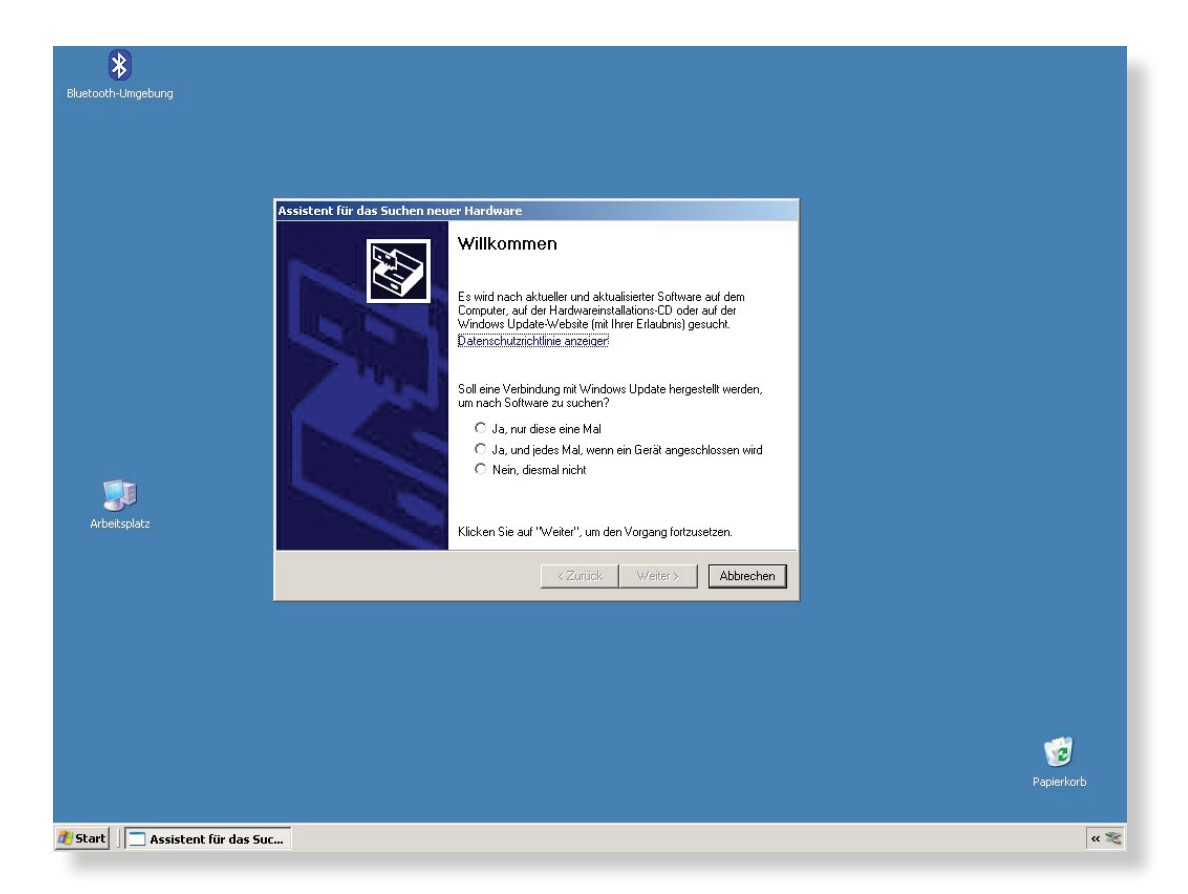

2.1 L'assistant d'installation vous propose de rechercher les pilotes sur Internet.

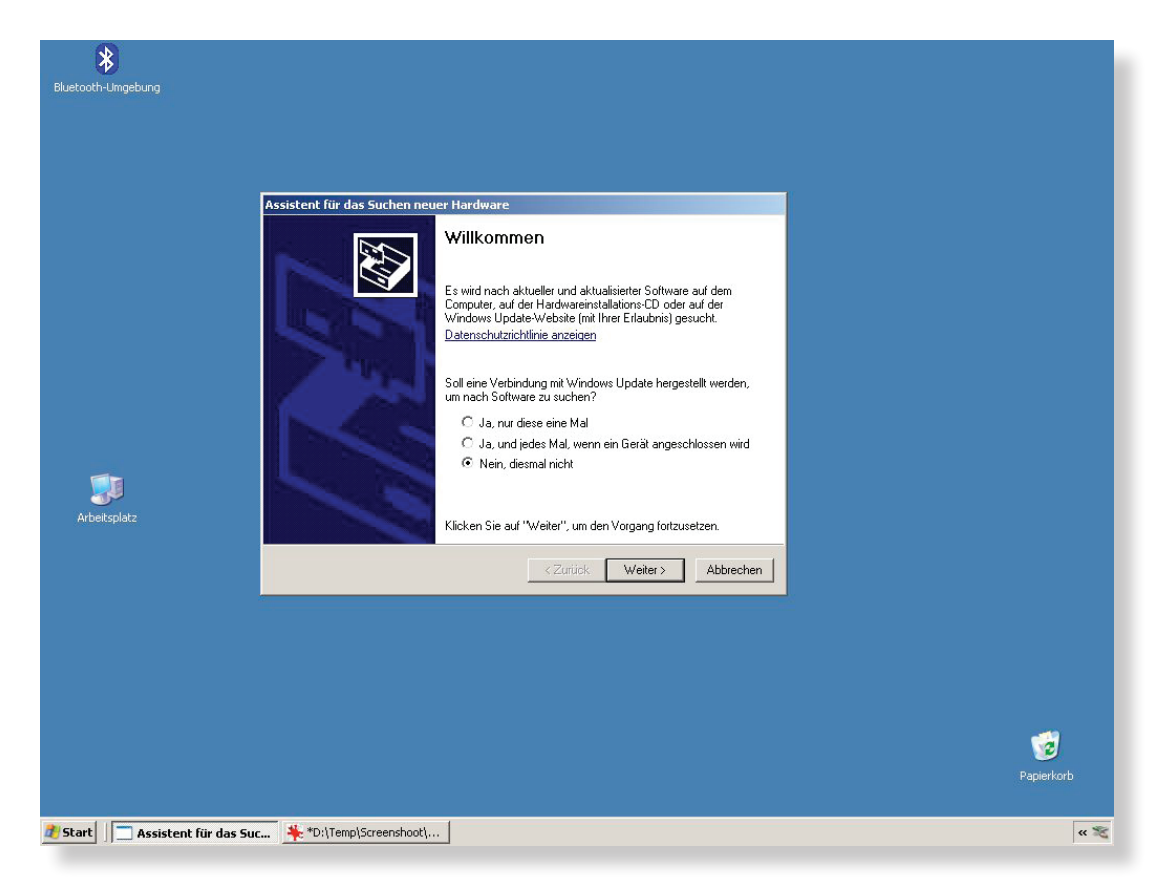

2.2 Sélectionnez «Non, pas cette fois». Les pilotes se trouvent sur le CD.

Smartinterface D469

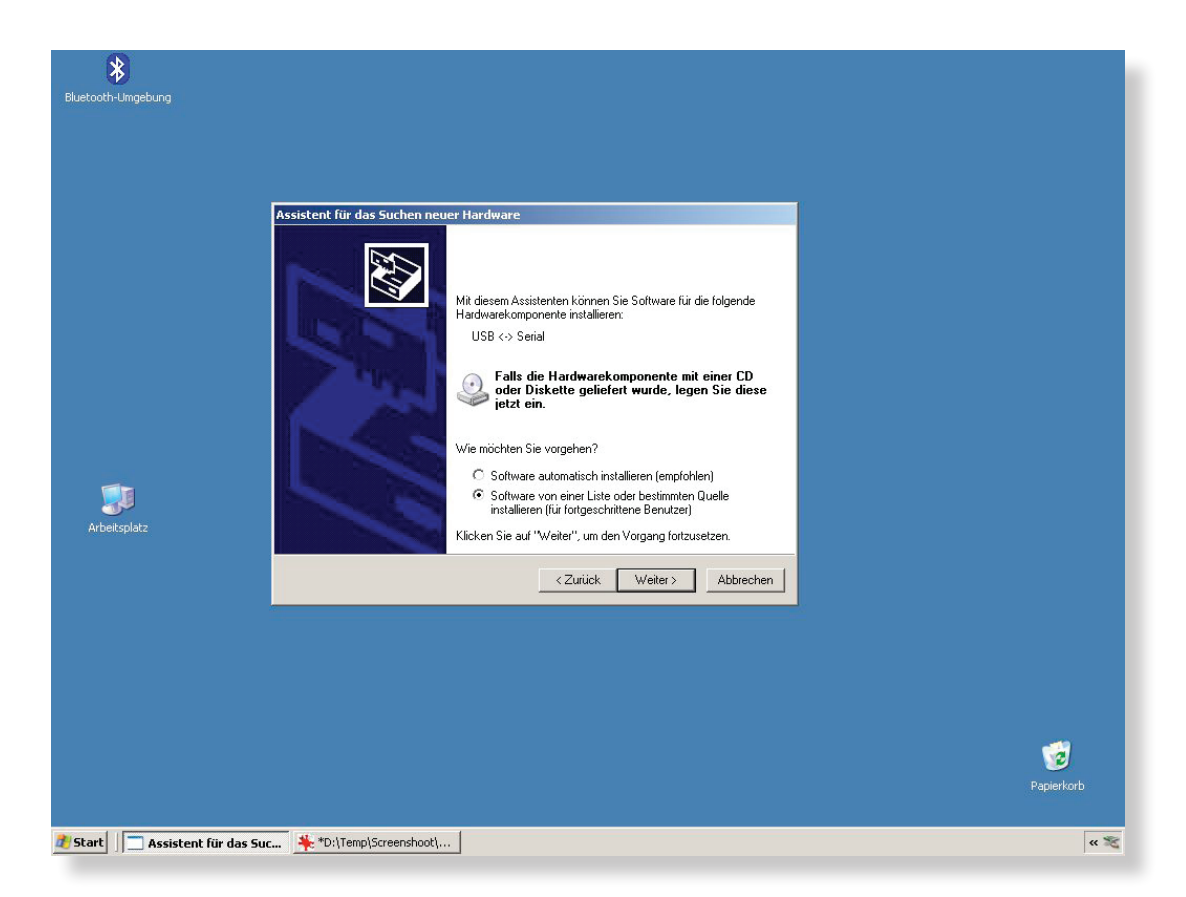

2.3 A la prochaine étape, choisissez «Installer le logiciel à partir d'un emplacement spécifié».

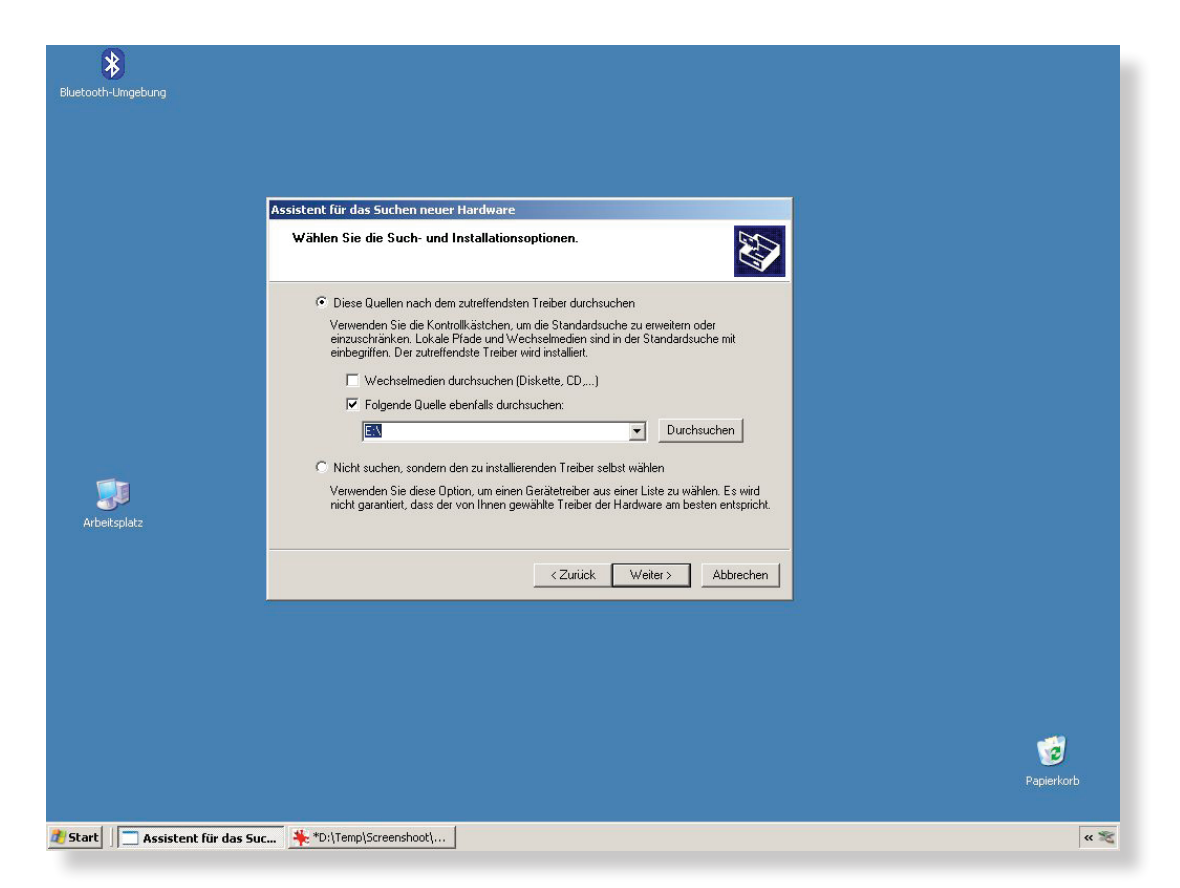

2.4 Indiquer comme source le lecteur contenant le chemin d'installation (CD ROM).

(smartinterface

((smartinterface

## Smartinterface D469

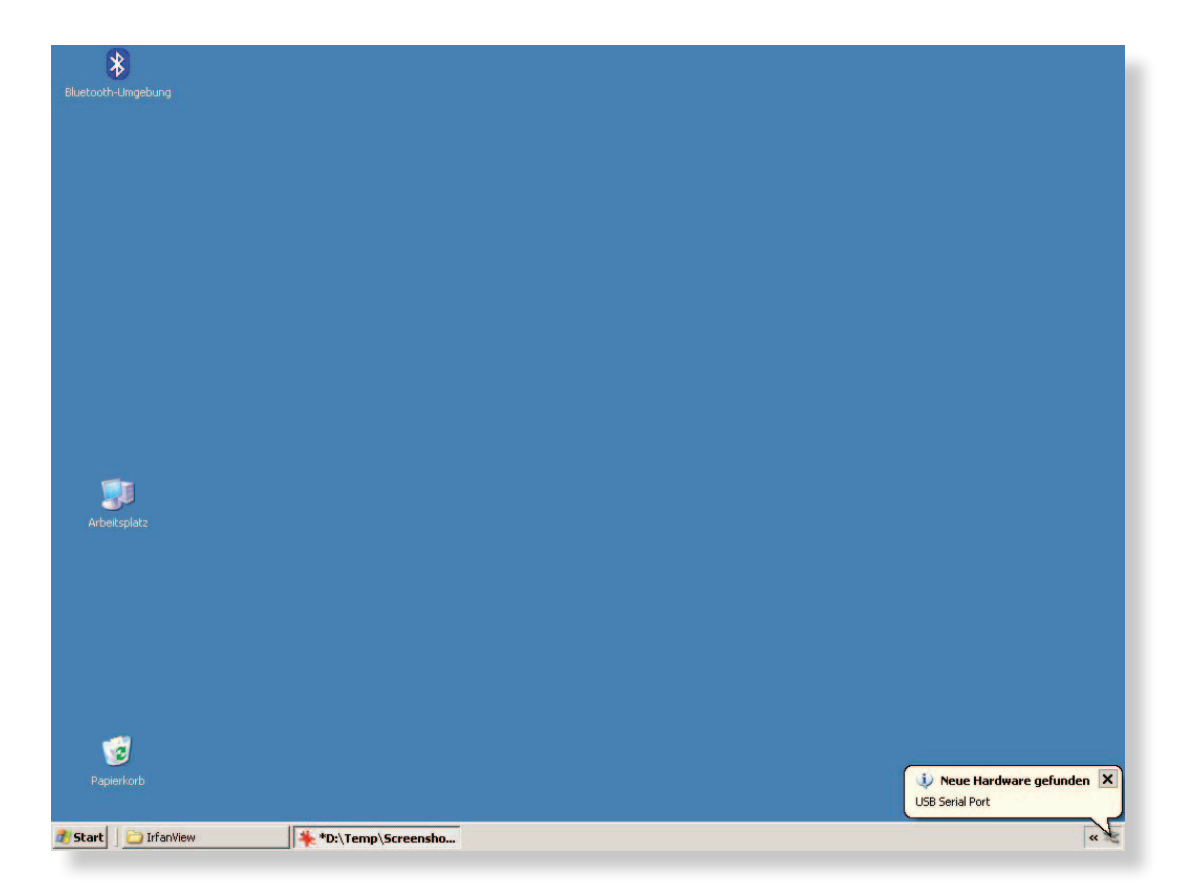

3.0 L'assistant de matériel reconnaît maintenant le port USB Serial.

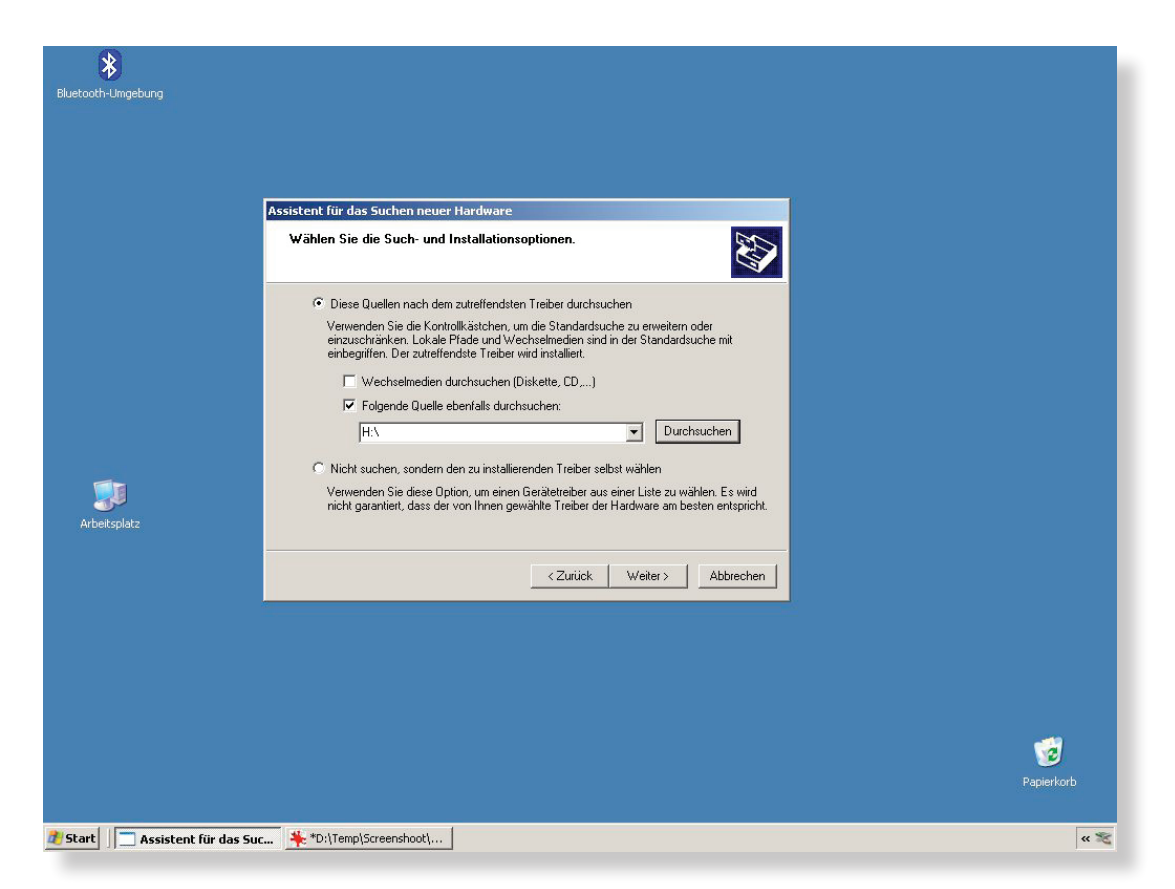

3.1 Indiquez à nouveau le lecteur contenant le chemin d'installation (CD ROM).

((smartinterface

#### Smartinterface D469

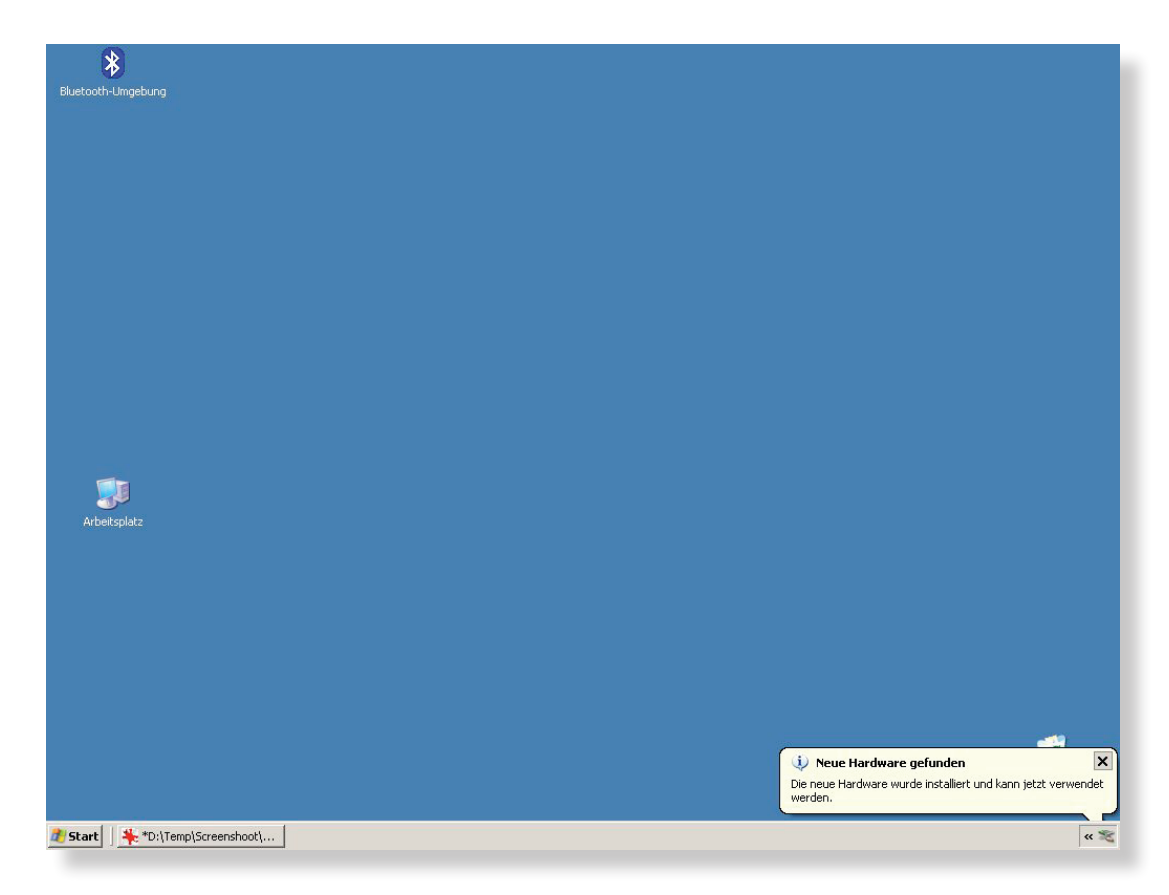

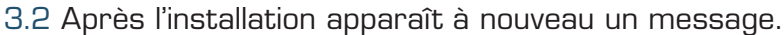

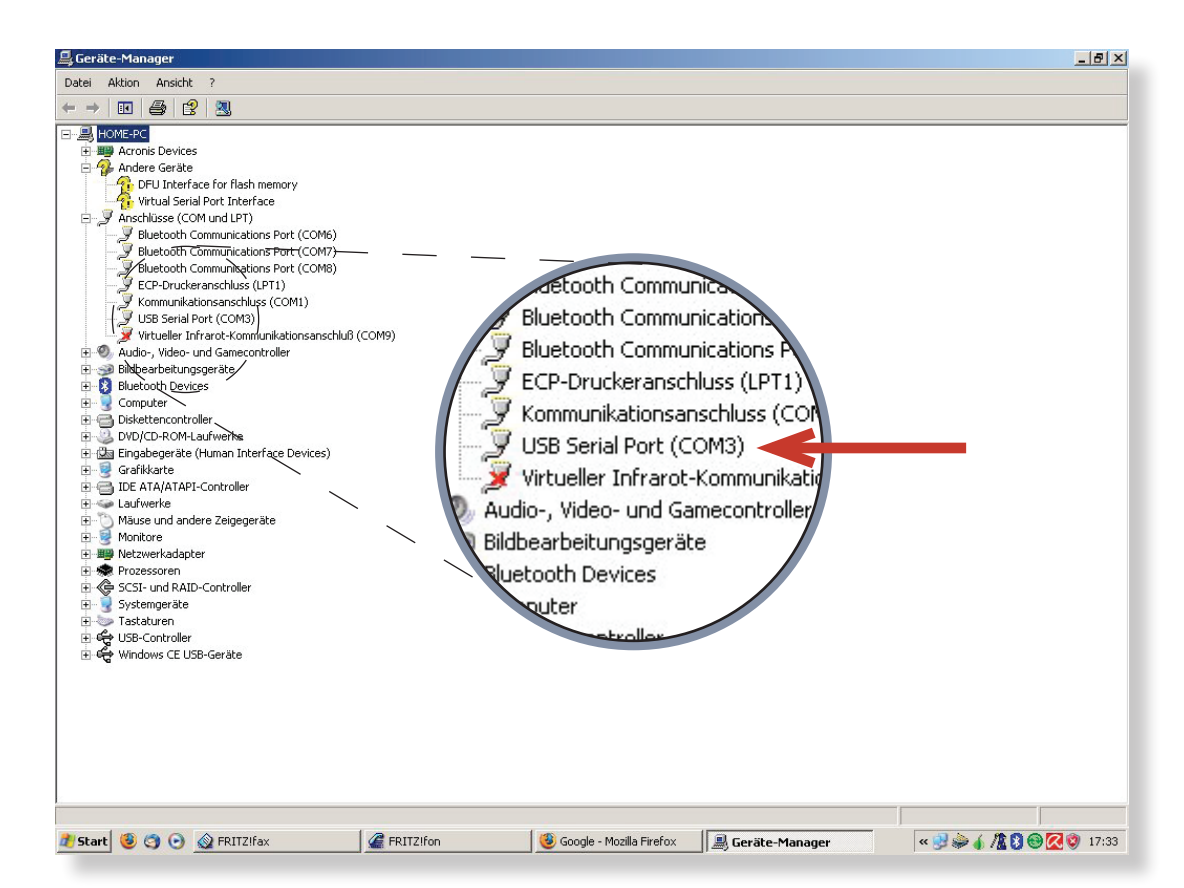

3.3 Vous pouvez contrôler dans le gestionnaire de matériel si l'installation s'est déroulée avec succès. Tenez compte du numéro du nouveau port Com !

(smartinterface)

## Smartinterface D469

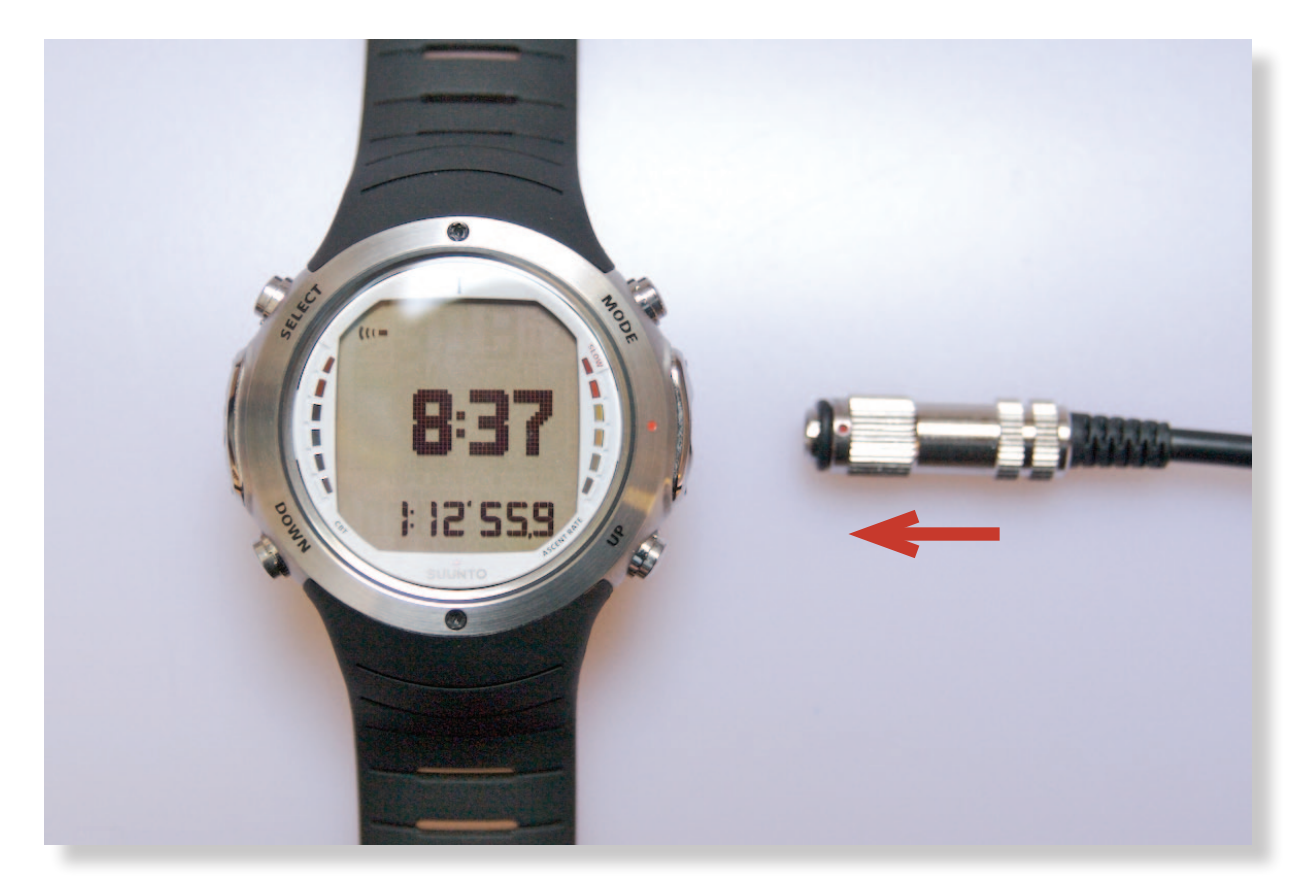

4.0 Raccordez l'Interface avec l'ordinateur de plongée.

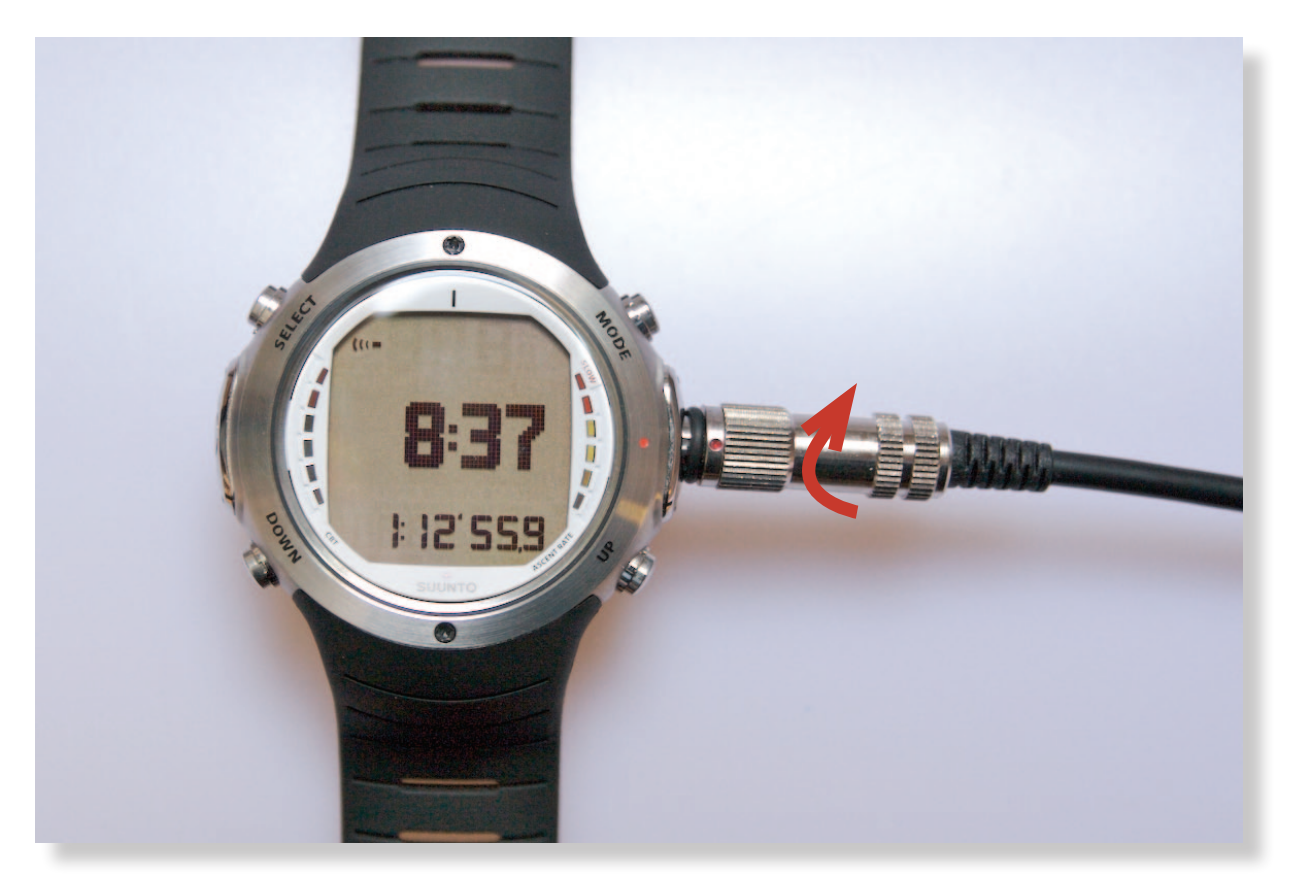

4.1 Placez le connecteur au niveau du point rouge et faites-le tourner dans le sens des aiguilles d'une montre.

((smartinterface)

## Smartinterface D469

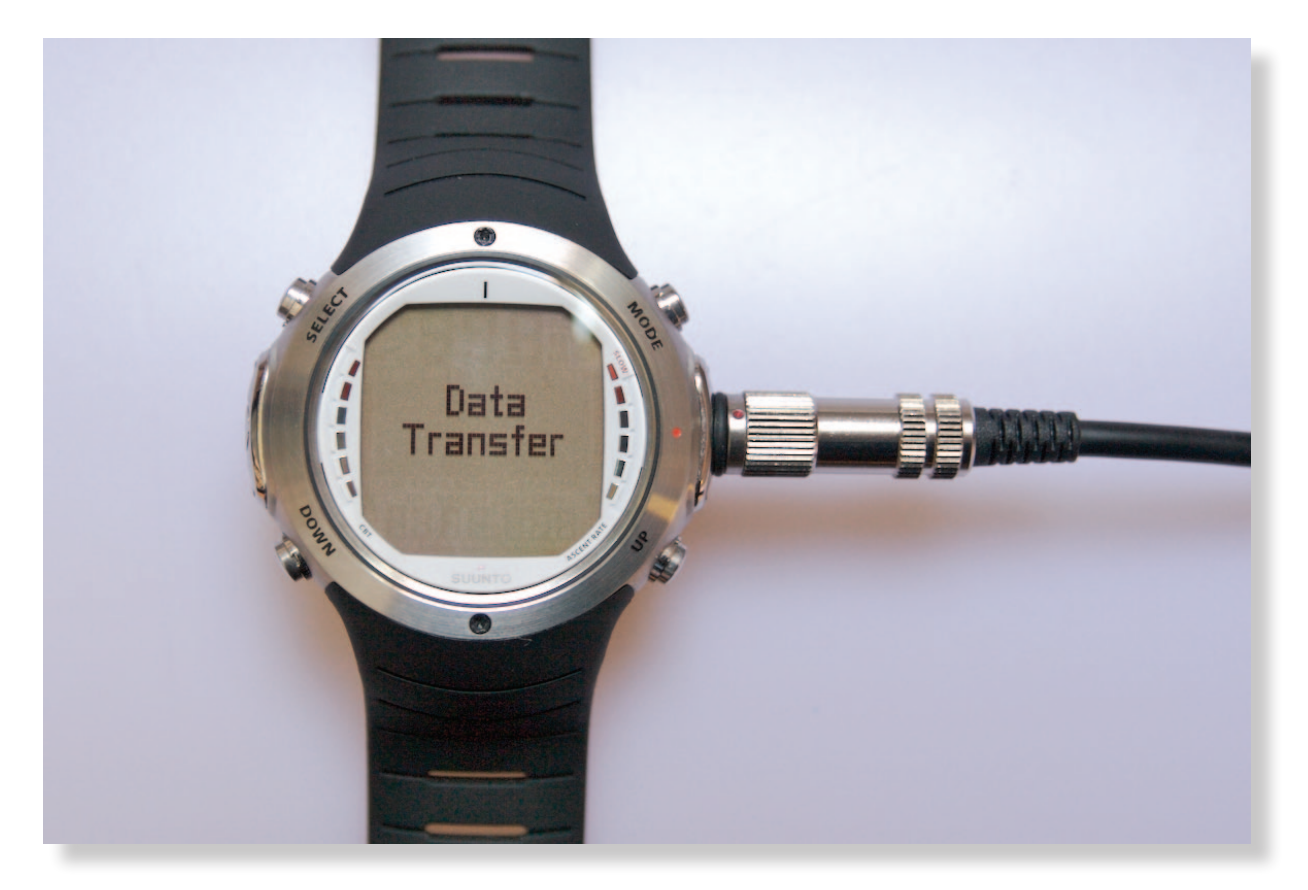

4.2 Après la rotation, l'ordinateur de plongée (OP) passe automatiquement en mode Transfert.

#### Transmission de données

Le Smartinterface est maintenant prêt à l'utilisation. Démarrez maintenant votre logiciel de lecture, par exemple Suunto Divemanager. Veillez à ce que l'ordinateur de plongée soit branché avant de lancer le logiciel de lecture.

## Sommaire

| 1.0 | Branchez la Smartinterface sur un port USB libre.                                            |   |
|-----|----------------------------------------------------------------------------------------------|---|
|     | (NE branchez PAS encore l'ordinateur de plongée)                                             | 2 |
| 2.0 | Windows XP reconnaît l'Interface USB automatiquement                                         |   |
|     | et ouvre la boîte de dialogue d'installation.                                                | 2 |
| 2.1 | L'assistant d'installation vous propose de rechercher les pilotes sur Internet.              | З |
| 2.2 | Sélectionnez «Non, pas cette fois». Les pilotes se trouvent sur le CD.                       | З |
| 2.3 | A la prochaine étape, choisissez «Installer le logiciel à partir d'un emplacement spécifié». | 4 |
| 2.4 | Indiquer comme source le lecteur contenant le chemin d'installation (CD ROM).                | 4 |
| 3.0 | L'assistant de matériel reconnaît maintenant le port USB Serial.                             | 5 |
| 3.1 | Indiquez à nouveau le lecteur contenant le chemin d'installation (CD ROM).                   | 5 |
| 3.2 | Après l'installation apparaît à nouveau un message.                                          | 6 |
| 3.3 | Vous pouvez contrôler dans le gestionnaire de matériel si l'installation s'est               |   |
|     | déroulée avec succès. Tenez compte du numéro du nouveau port Com !                           | 6 |
| 4.0 | Raccordez l'Interface avec l'ordinateur de plongée.                                          | 7 |
| 4.1 | Placez le connecteur au niveau du point rouge et faites-le tourner                           |   |
|     | dans le sens des aiguilles d'une montre.                                                     | 7 |
| 4.2 | Après la rotation, l'ordinateur de plongée (OP) passe automatiquement en mode Transfert.     | 8 |
|     |                                                                                              |   |

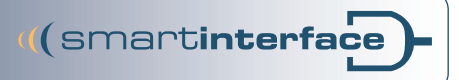

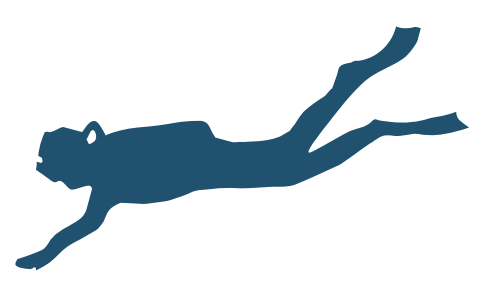

Mentions légales Technisches Büro Kühnhold Ehestorfer Weg 155 21075 Hamburg

http://www.smartinterface.de · info@smartinterface.de

- *Copyright* L'ensemble des illustrations et des textes de ce manuel d'utilisation ainsi que le manuel lui-même sont protégés par les droits de la propriété intellectuelle. Toute réutilisation requiert l'accord écrit de www. smartinterface.de.
- Droit de la propriété intellectuelle et du marquage L'ensemble des marques et labels cités dans la description et éventuellement protégés par des tiers sont soumis, sans limitation, aux dispositions du droit relatif au marquage respectivement valable et aux droits de la propriété des propriétaires enregistrés respectifs. La simple citation ne permet pas de conclure qu'un label n'est pas protégé par les droits de tiers ! Les noms de marques et les labels utilisés dans cette documentation sont la propriété du propriétaire respectif des droits et ne sont utilisés qu'à des fins de description.
  - *Exclusion de* Les appareils, outils et Interfaces ont été testés de manière exhaustive avant la livraison. Le raccordement, l'utilisation et l'opération se font à vos propres risques. Nous n'endossons aucune responsabilité en cas d'éventuel dommage, de perte de données ou de perméabilité.

Recyclage

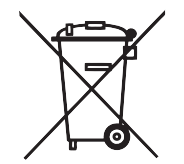

indique que ce produit doit être éliminé conformément aux prescriptions légales en vigueur et séparé des déchets domestiques. En vue de son élimination, apportez le produit dans un site de collecte officiel. Dans certains sites de collecte, vous pouvez déposer des produits gratuitement. Le tri et le recyclage permettent de protéger les réserves de matières premières et garantissent le respect de toutes les dispositions relatives à la protection de la santé et de l'environnement dans le cadre du recyclage.

Union européenne – Informations relatives à l'élimination : ce symbole

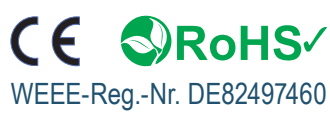